# 差出人の変更 [Office365]

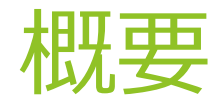

HRBCには、ログインで使用しているメールアドレス以外からメールを送信する機能が設けられていますが、Office365経由でメールを送信する際、認証されているアカウント以外のメールアドレスからメールを送信するには Office365上での許可が必要となります。

▶ HRBCからのメール送信の場合は本対応は不要です。

### グループに対する設定

Exchange

Office365上でグループとしてメールアドレスを作成し使用している場合は、 Exchange管理センターより「グループ委任」を設定いただく必要があります

| iii Micro                                                                                                    | osoft 365 管理センター                        |                                                                                                    |                                                                                                    |                                           |
|----------------------------------------------------------------------------------------------------|-----------------------------------------|----------------------------------------------------------------------------------------------------|----------------------------------------------------------------------------------------------------|-------------------------------------------|
| =                                                                                                    |                                         | ポーターズ株式会社                                                                                                   |                                                                                                    |                                           |
| ふ ホーム                                                                                                    |                                         | グループ                                                                                                    |                                                                                                    |                                           |
| 8 ユーザ                                                                                                    | - ~                                     |                                                                                                    |                                                                                                    |                                           |
| ☆ グルーフ                                                                                                    | プ ~                                     | 新しい配布グループとメールが有効なセキ                                                                                         | ュリティ グループがグループ リストに表示                                                                                               | され                                        |
| ~ 役割                                                                                                    |                                         | Exchange 管理センターに移動してください                                                                                    | #1000クルークがまた表示されていない場合<br>1。                                                                                        | 2191                                      |
| 昼 リソース                                                                                                    | z ~                                     | グループの種類に関する詳細情報                                                                                             | _                                                                                                    |                                           |
| □ 課金情報                                                                                                    | 服 ~                                     |                                                                                                    |                                                                                                    |                                           |
|                                                                                                    |                                         |                                                                                                    |                                                                                                    |                                           |
| Q サポー                                                                                                    | ► ×                                     | ♀,グループの追加 ↓ グループをエクス                                                                                        | (ホート () 更新                                                                                                    |                                           |
| ♀ サポー ◎ 設定                                                                                                    | ►                                       |                                                                                                    |                                                                                                    |                                           |
| <ul> <li></li></ul>                                                                                                    | ト ~ ~ ~ ~ ~ ~ ~ ~ ~ ~ ~ ~ ~ ~ ~ ~ ~ ~ ~ | ♀ <sub>•</sub> グループの追加 ↓ グループをエクス<br>グループ名 ↑                                                                | <b>ボート () 更新</b><br>グループ メール                                                                                        |                                           |
| <ul> <li>・ サポート</li> <li>◎ 設定</li> <li>ク セット</li> <li>・ レポート</li> </ul>                                                                                                    | ト 〜<br>〜<br>アップ<br>ト 〜                  | ♀。グループの追加 ↓ グループをエクス<br>グループ名↑<br>All Company                                                               | グループ メール<br>:<br>:<br>:<br>:<br>:<br>:<br>:<br>:<br>:<br>:<br>:                                                     | onmi                                      |
| <ul> <li>         ・ サポー         ・</li> <li>         ・ 設定         ・</li> <li>         ・ セット         ・</li> <li>         ・レポー         ・</li> <li>         ・</li> <li>         ・</li></ul> <li>         ・</li> | ト ~<br>~<br>アップ<br>ト ~<br>~             | ♀゚ヷループの追加 ↓ グループをエクス<br>グループ名↑<br>All Company<br>info                                                       | グループ メール<br>ジループ メール<br>:<br>:<br>:<br>:<br>:                                                                       | onmi                                      |
| <ul> <li>         ・サポー         ・</li> <li>         ・</li> <li>         ・</li></ul>  | ト 〜<br>アップ<br>ト 〜                       | ♀。グループの追加 ↓ グループをエクス<br>グループ名↑<br>All Company<br>info<br>info_private                                       | グループ メール<br>ジループ メール<br>:<br>:<br>:<br>:<br>:<br>:<br>:<br>er-re                                                    | onmi-<br>porter<br>cover                  |
| <ul> <li>● サポー</li> <li>◎ 設定</li> <li>⊘ セット:</li> <li>ビ レポー</li> <li>◎ 正常性</li> <li>管理センター</li> </ul>                                                                                                    | ト 〜<br>アップ<br>ト 〜                       | ♀↓グループの追加 ↓ グループをエクス<br>グループ名↑<br>All Company<br>info<br>info_private<br>info_private2                      | グループ メール<br>ジループ メール<br>:<br>:<br>:<br>:<br>:<br>:<br>:<br>:<br>:<br>:<br>:<br>:<br>:                               | onmi<br>oorter<br>cover<br>ecove          |
| <ul> <li>● サポー</li> <li>● 設定</li> <li>② セット:</li> <li>ビ レポー</li> <li>● 正常性</li> <li>● 正常性</li> <li>● Security</li> </ul>                                                                                                    | ト 〜<br>アップ<br>ト 〜                       | ♀、グループの追加 ↓ グループをエクス<br>グループ名↑<br>All Company<br>info<br>info_private<br>info_private2<br>work              | グルーブ メール<br>グルーブ メール<br>:<br>:<br>:<br>:<br>:<br>:<br>:<br>:<br>:<br>:<br>:<br>:<br>:<br>:<br>:<br>:<br>:<br>:<br>: | onmi<br>oorter<br>cover<br>ecove<br>porte |
| <ul> <li>● サポー</li> <li>◎ 設定</li> <li>⊘ セット:</li> <li>ビ レポー</li> <li>○ 正常性</li> <li>管理センター</li> <li>● Security</li> <li>● Complia</li> </ul>                                                                                                    | ト 〜<br>アップ<br>ト 〜<br>-<br>,<br>ance     | ♀、グループの追加 ↓ グループをエクス<br>グループ名↑<br>All Company<br>info<br>info_private<br>info_private2<br>work<br>ポーターズ株式会社 | グループ メール<br>ジループ メール<br>:<br>:<br>:<br>:<br>:<br>:<br>:<br>:<br>:<br>:<br>:<br>:<br>:                               | onmi<br>oorter<br>cover<br>ecove<br>porte |

## Exchange 管理センター

#### ▶ グループ一覧に遷移します

Ⅲ 管理

#### Exchange 管理センター

| ダッシュボード    | ようこそ                    |                                             |
|------------|-------------------------|---------------------------------------------|
| 受信者        |                         |                                             |
| アクセス許可     | Manage your Exchange Or | line mailboxes and messaging configurations |
| コンプライアンス管理 |                         |                                             |
| 組織         | 受信者<br>メールボックス          | <b>アクセス許可</b><br>管理者の役割                     |
| 保護         | グループ<br>リソース            | ユーザーの役割<br>Outlook Web App ポリシー             |
| メール フロー    | 連絡先                     |                                             |
| モバイル       | 共有<br>移行                |                                             |

パブリック フォルダー

### グループ一覧

### ▶ グループ一覧から対象のグループに対して「グループ委任」の設定を行います。

▶ 対象のメールアドレスを選択して鉛筆アイコンをクリックしてください

| ···· 管理         |                                 |                                   |                                |
|-----------------|---------------------------------|-----------------------------------|--------------------------------|
| Exchange 管理センター |                                 |                                   |                                |
| ダッシュボード         | メールボックス <mark>グループ</mark> リソース  | 連絡先 共有 移行                         |                                |
| 受信者             |                                 |                                   |                                |
| アクセス許可          | · <sup>8</sup> 8 <sup>8</sup> · | ダウンロードより便利 - 新しいメンバーも以            | d                              |
| コンプライアンス管理      | Outlook $\sigma$                | 前のタイとのスレットに添加ファイルを取得<br>できます。     | アッコ                            |
| 組織              | ーーー グループ・ーーー                    | グループの作成                           |                                |
| 保護              | + 新い Office 365 グループ ▼ あ        |                                   |                                |
| メール フロー         | 表示名                             | <ul> <li>グループの理想</li> </ul>       | 状態                             |
| モバイル            | All Company                     | Office 365                        | アクティブ                          |
| パブリック フォルダー     | info                            | Office 365                        | アクティブ                          |
| ユニファイド メッセージング  | info_private<br>info_private2   | Office 365<br>Office 365<br>配布リスト | <b>アクテイノ</b><br>アクティブ<br>アクティブ |
| ハイブリッド          | ポーターズ株式会社                       | Office 365                        | アクティブ                          |

### グループ委任

- グループに対する権限管理の設定で「グループ委任」に対して対象メンバーを 追加してください。追加後は、「保存」ボタンをクリックして保存してください。
  - ▶ 設定が反映されるまで1時間程度かかる可能性があります。

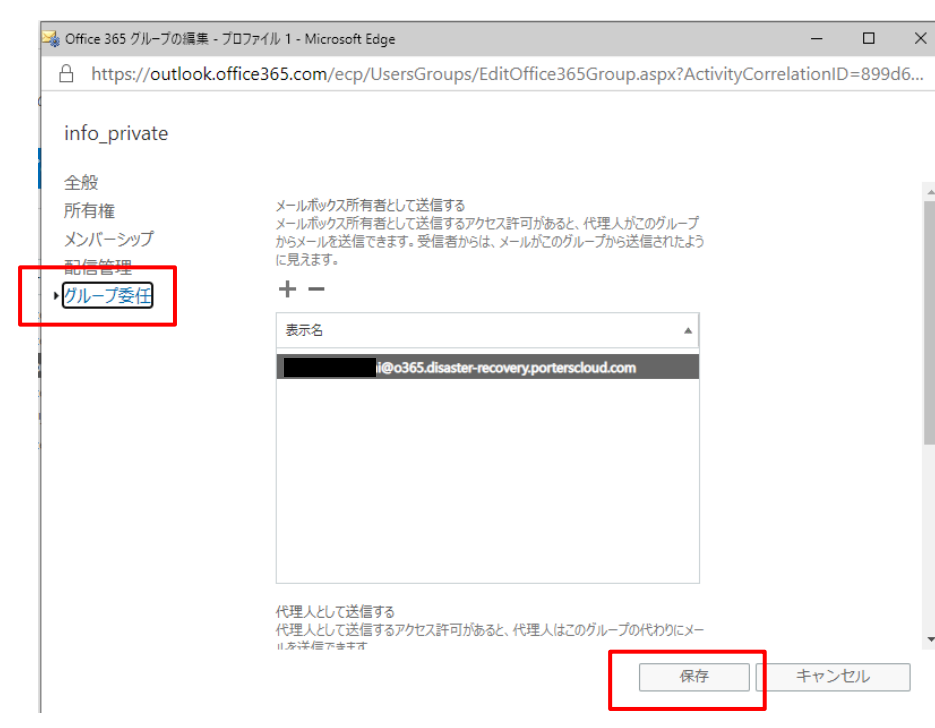

注意点

- グループ委任の設定反映まで通常では30分~1時間以上かかるそうです。
  - ▶ Microsoftに問い合わせたところ過去の事例として反映まで24時間程度かかったこともあるとのことでした。余裕を持った設定をお願い致します。
- HRBCからOffice365経由でメールを送信する場合に差出人が別のメールアドレスを選択し、かつそのメールアドレスがOffice365上で承認されていない場合、 HRBC上でのメール送信はエラーとなります。
  - 一部例外があり、許可されていないにもかかわらずエラーにならず差出人が Office365のアカウントで設定されているメールアドレスになってしまう事象が確認 されています。こちらに関しては現在調査中です。わかり次第報告させていただき ます。